How to fix issues with the makeline not displaying timed orders for the day, or call /internet orders

- 1. Restart the makeline Client and then log into PULSE, this will clear out any TRS programs.
- 2. From any Pulse computer go to the PULSE desktop as seen below
- 3. Press the Utilities Button

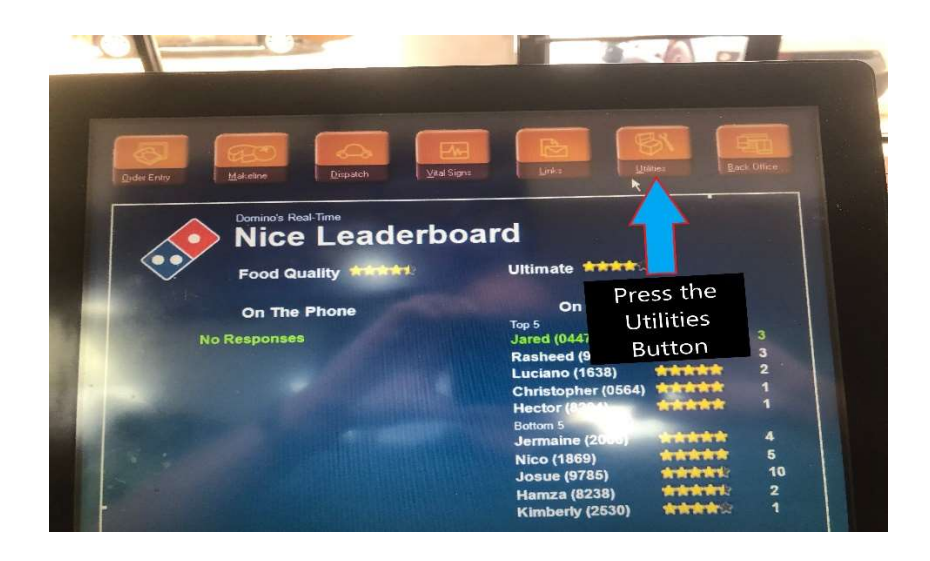

4. From the drop-down screen you will see the IIS reset button, Press the ISS reset button. See below

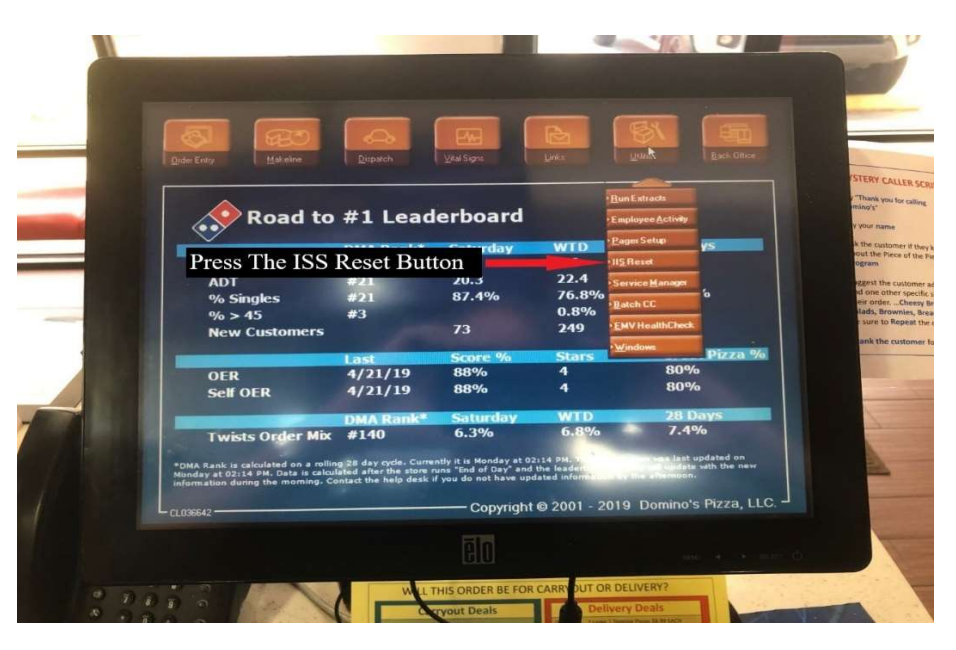

- 5. You will see a black screen popup and then disappear, the communications for the PULSE system has been reset.
- 6. If this dose not fix the problem Please contact Global Care at 877-379-2379,
- 7. Press for option 3, then option 3 again, then enter you store number and press the #
- 8. Open a Global Care work Order, Retain that work order number
- 9. Then Open a Corrigo work order, include the Global Care W/O number in the ticket
- 10. The IT Department will follow up with Global Care on this issue